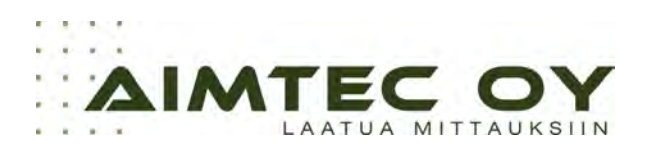

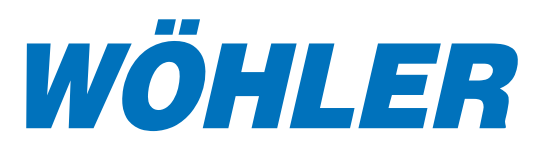

Käyttöohje

# Wöhler VE 300 videoendoskooppi

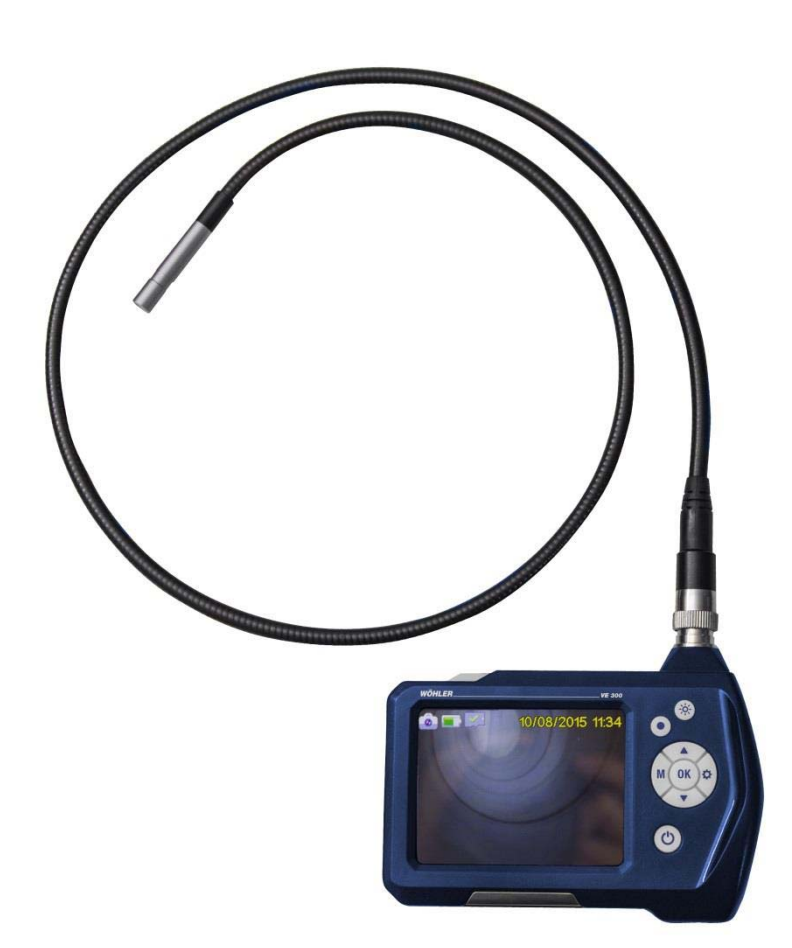

Best.-Nr. 23742- 2016-03-22

# Sisältö

# Sisältö

| 1     | Yleiset tiedot 3                                  |  |
|-------|---------------------------------------------------|--|
| 2     | Tekniset tiedot 4                                 |  |
| 3     | Turvallisuusohjeet5                               |  |
| 3.1   | Varoitukset5                                      |  |
| 3.2   | Turvallisuusohjeet5                               |  |
| 4     | Rakenne6                                          |  |
| 5     | Painikkeet 6                                      |  |
| 6     | Ennen käyttöä7                                    |  |
| 6.1   | Kamera-anturin liittäminen 7                      |  |
| 6.2   | Akun lataus7                                      |  |
| 6.3   | SD muistikortin asettaminen7                      |  |
| 6.4   | Asetukset 7                                       |  |
| 6.4.1 | Kuvatilan valinta (valokuva/video/toisto) 7       |  |
| 6.4.2 | Asetuksien muuttaminen 8                          |  |
| 6.5   | Päiväys ja aika8                                  |  |
| 7     | Valot 10                                          |  |
| 7.1   | Lisävalon päälle laittaminen 10                   |  |
| 7.1.1 | LED valojen päälle laittaminen10                  |  |
| 8     | Näyttö 10                                         |  |
| 9     | Näytön toiminnot 10                               |  |
| 10    | Valokuvan ottaminen 11                            |  |
| 11    | Videon tallentaminen11                            |  |
| 12    | Kuvan tai videon toisto 12                        |  |
| 13    | Kuvien ja videoiden poistaminen12                 |  |
| 14    | Tiedostojen katselu/tallennus<br>tietokoneella 12 |  |
| 15    | Takuu ja huolto 13                                |  |
| 15.1  | Takuu 13                                          |  |
| 15.2  | Huolto 13                                         |  |
| 16    | Vaatimustenmukaisuus 13                           |  |

### 1 Yleiset tiedot

| 1.1 | Toimitussisältö         | Tuote                                                   | Toimitukseen kuuluu                                    |
|-----|-------------------------|---------------------------------------------------------|--------------------------------------------------------|
|     |                         | Wöhler VE 300<br>videoendoskooppi                       | Videoendoskooppi                                       |
|     |                         |                                                         | kamerapää Ø 8,2 mm                                     |
|     |                         |                                                         | Micro SD muistikortti<br>8 GB ja USB-kortin-<br>lukija |
|     |                         |                                                         | Videokaapeli (RCA)                                     |
|     |                         |                                                         | Micro-USB-kaapeli<br>verkkolaitteella                  |
|     |                         |                                                         | Kuljetuslaukku                                         |
|     |                         |                                                         | <u>3 anturitarviketta:</u><br>Koukku, peili,magneetti  |
| 1.2 | Kuljetus ja varastointi |                                                         |                                                        |
|     |                         | Vääränlainen kuljetus vo                                | pi vahingoittaa laitetta.                              |
|     |                         | Kuljeta videoendoskoopp<br>jossa laite alunperin toim   | oi aina kuljetuslaukussa,<br>itettiin.                 |
|     |                         | VAROITUS!                                               |                                                        |
|     |                         | Älä kierrä kamera-anturi<br>sille varattu tila laukussa | a tiukemmalle kuin                                     |
|     |                         |                                                         |                                                        |
| 1.3 | Hävittäminen            | Elektroniikkajätettä ei saa<br>talousjätteen kanssa.    | hävittää normaalin                                     |
|     | R                       | Vie käytöstä poistetut aku<br>kierrätyspisteisiin.      | ıt asianmukaisiin                                      |
|     | ∕ <b>⊢⊘</b>             |                                                         |                                                        |
|     |                         |                                                         |                                                        |
| 1.4 | Valmistaja              | Wöhler Messgeräte Kel<br>Schützenstr. 41                | hrgeräte GmbH                                          |

33181 Bad Wünnenberg Puh: +49 2953 73-100

Tekniset tiedot

### 2 Tekniset tiedot

| Näyttö                | 3,5 " LCD värinäyttö                                          |
|-----------------------|---------------------------------------------------------------|
| Näytön resoluutio     | 320 x 240 pikseliä                                            |
| Videon resoluutio     | 320 x 240, 640 x 480 tai 1280 x 720 pikseliä                  |
| Kuvan resoluutio      | 640 x 480, 1600 x 1200 tai 2048 x 1536 pikseliä               |
| Valikon kielet        | Englanti, saksa, espanja, ranska, venäjä, italia,<br>hollanti |
| Liitännät             | AV ulos,<br>Micro-USB,<br>SD korttipaikka                     |
| Kamerapää             | Ø 8,2 mm (lisävaruste: Ø 5,5 mm)                              |
| Resoluutio            | 0,3 megapikseliä CMOS                                         |
| Tarkennus             | 60 mm 80 mm                                                   |
| Kuvakulma             | 60°                                                           |
| Valolähde             | Ø 8,2 mm: 6 säädettävää LED valoa                             |
|                       | Ø 5,5 mm: 6 säädettävää LED valoa                             |
| Suojausluokka         | IP 67                                                         |
| Kamera-anturin pituus | 100 cm                                                        |
| Videotiedostot        | AVI                                                           |
| Kuvatiedostot         | JPG                                                           |
| Lisävalo              | 4 LED valoa                                                   |
| Käyttölämpötila       | 0° 45 °C                                                      |
| Virtalähde            | 2600mAh, Litiumakku                                           |
| Max akun kesto        | 5 -6 tuntia                                                   |

Turvallisuusohjeet

## 3 Turvallisuusohjeet

#### 3.1 Varoitukset

VAROITUS!

Tämän varoituksen noudattamatta jättäminen voi aiheuttaa pysyvän vaurion laitteelle.

HUOMIO! Hyödyllistä tietoa

#### 3.2 Turvallisuusohjeet

VAROITUS!

Pidä endoskooppi kuivana ja puhtaana.

#### VAROITUS!

Älä avaa laitekoteloa. Osien ja akun vaihto on sallittu ainoastaan valtuutetulle huollolle.

#### VAROITUS!

1

Lataa akku ainoastaan 5 V USB laturilla.

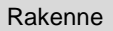

#### 4 Rakenne

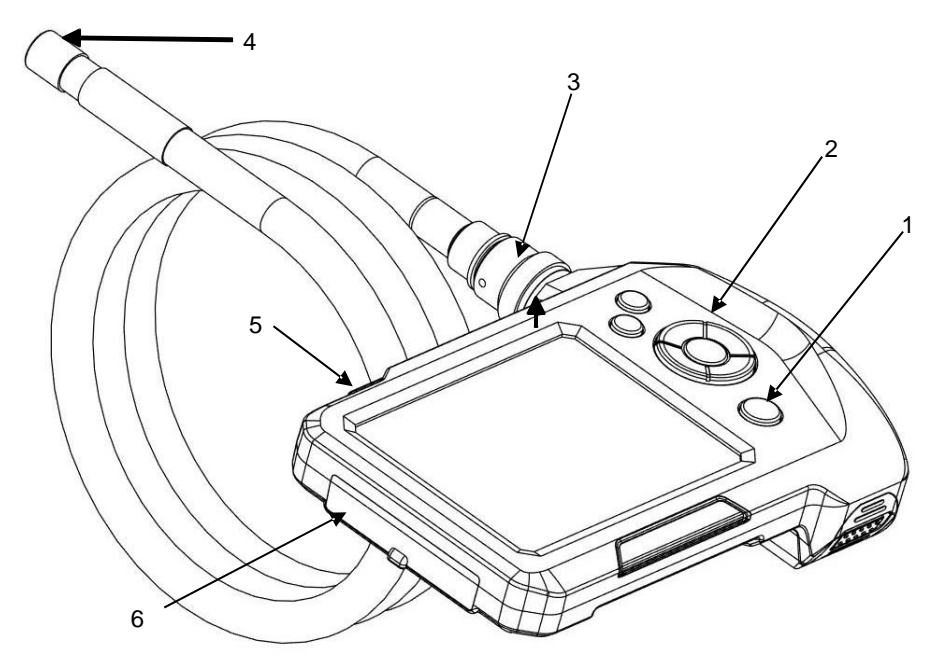

Kuva 1: Videoendoskoopin osat

- 1 ON/OFF painike akun varaustilan ilmaisimella
- 2 Painikkeet
- 3 Kamera-anturin liitäntä
- 4 Kamerapää
- 5 Lisävalo
- 6 Liitännät

### Painikkeet

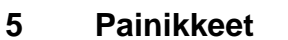

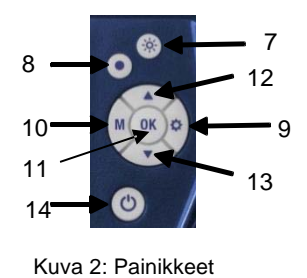

7 Valo

- 8 Kuvaus
- 9 Asetukset
- 10 M (Mode = Kuvatila)
- 11 OK
- 12 Ylös/Suurenna
- 13 Alas/Kierrä
- 14 ON/OFF painike akun varaustilan ilmaisimella

#### 6 Ennen käyttöä

# 6.1 Kamera-anturin liittäminen

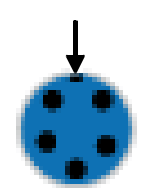

Kuva 3: Anturin liitäntä

#### 6.2 Akun lataus

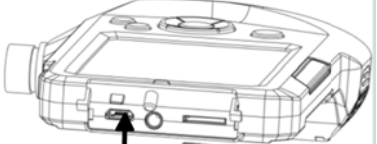

Kuva 4: Micro-USB liitäntä akun lataukseen.

# 6.3 SD muistikortin asettaminen

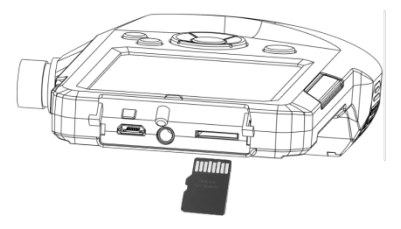

Kuva 5: SD muistikortin asettaminen endoskooppiin

#### 6.4 Asetukset

- Löysää liitinmutteria ja vedä anturi irti (kuva 1, osa 3).
  - Liitä anturi takaisin paikalleen seuraavasti:

#### VAROITUS!

Anturin liitännässä on pieni kolo. Kohdista kolo ja liitoskappaleessa oleva väkänen ja liitä yhteen.

- Lopuksi kiristä liitinmutteri.
- Käynnistä/sammuta endoskooppi ON/OFFpainikkeella.

Kun Wöhler VE 300 on käynnistetty, ON/OFF - painikkeen ympärillä palaa sininen valo.

Jos akun varaus on alhainen, ON/OFF-painikkeen ympärillä palaa punainen valo.

 Akun lataamiseksi liitä USB kaapeli laitteen micro-USB liitäntään, kuva 1 osa 6. Liitä kaapelin toinen pää verkkoadapteriin.

Latauksen aikana ON/OFF painikkeen ympärillä oleva valo vilkkuu punaisena. Kun laite on päällä, näytössä on värillinen akkusymboli latauksen merkiksi.

#### VAROITUS!

Sammuta endoskooppi ennen SD kortin asettamista laitteeseen.

Sammuta laite, avaa liitäntöjä peittävä kansi (kuva 1, osa 6) ja aseta SD kortti paikalleen.

#### VAROITUS!

Varmista, että asetat kortin oikein endoskooppiin.

HUOMIO! Asetuksia voi tehdä vain silloin, kun SD kortti on asennettu laitteeseen. Asetukset – ja M-painikkeet ovat käytettävissä, kun SD kortti on laitteessa.

6.4.1 Kuvatilan valinta (valokuva, video ja kuvan toisto) Valitse M-painikkeella valokuva a, video at tai kuvan toisto (playback)

6.4.2 Asetuksien

muuttaminen

• Painamalla Asetukset painiketta voit asettaa valokuva-asetukset Valokuva -tilassa ja videoasetukset Video -tilassa.

tai

- Paina Asetukset Diainiketta ja sitten Mpainiketta, ja pääset asettamaan yleisiä käyttöasetuksia.
- Siirry asetettavaan kohtaan nuoli ylös- ja nuoli alas -painikkeilla. Valitse kohta OK painikkeella ja vahvista asetus niin ikään painamalla OK.
- Poistu Asetukset -tilasta painamalla 
   painiketta.

#### 6.5 Päiväys ja aika

- Siirry yleisiin käyttöasetuksiin painamalla ensin Asetukset () painiketta ja sitten M-painiketta.
- Siirry nuolipainikkeilla päiväyksen/ajan kohdalle ja valitse kohta painamalla "OK".
- Aseta oikea arvo nuolipainikkeilla ja siirry seuraavaan M-painikkeella.
- Vahvista asetukset painamalla OK -painiketta.

#### Ennen käyttöä

#### Valikkorakenne

Oletuksena, että käyttäjä on valinnut kieleksi englannin.

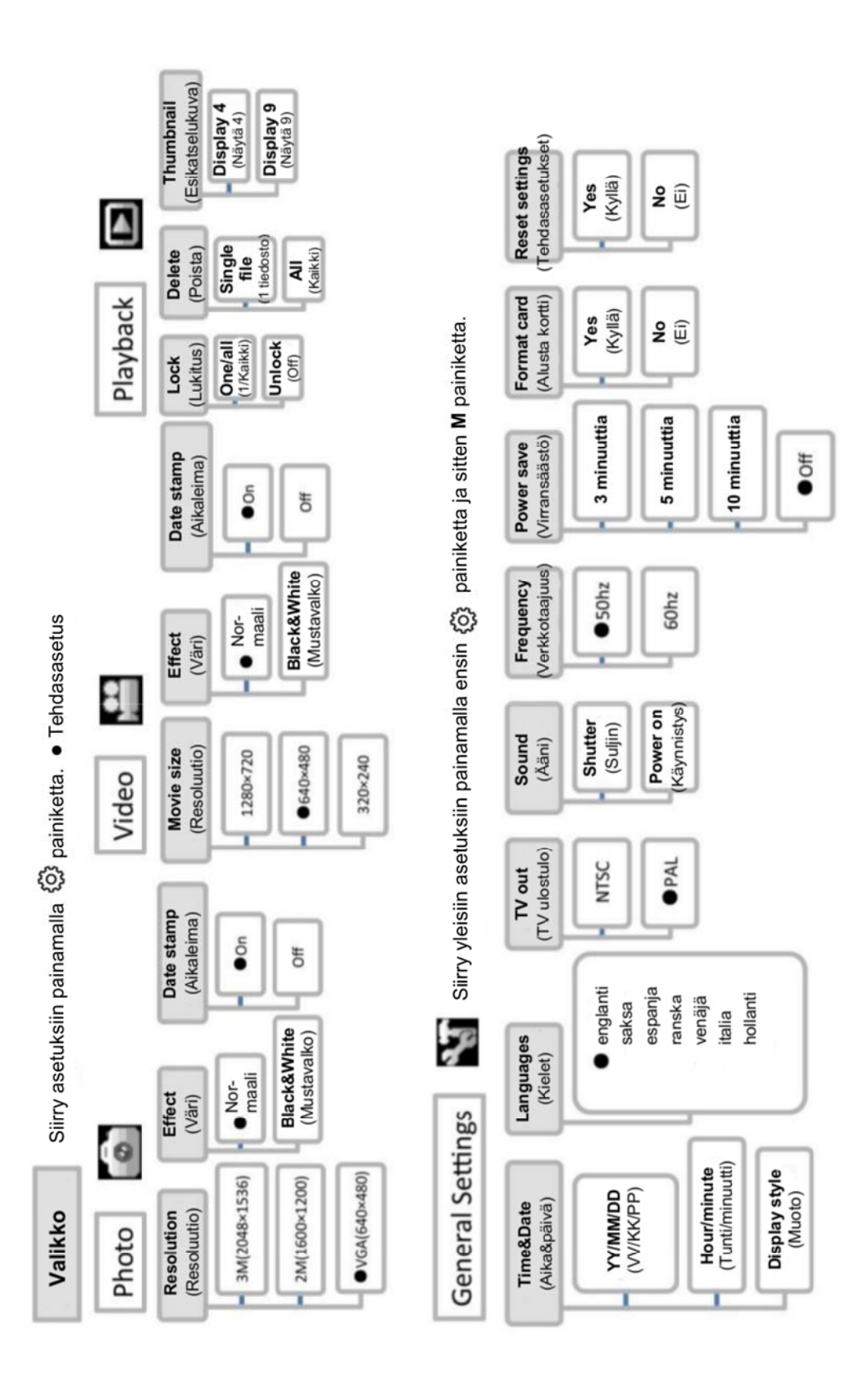

#### Valot

#### 7 Valot

7.1 Lisävalon päälle laittaminen Jos tarkastuskohteessa on pimeää, suositellaan käytettäväksi lisävaloa.

- Laita lisävalo päälle/pois päältä Lisävalo painikkeella (kuva 1, osa 5).
- 7.1.1 LED valojen päälle laittaminen

 Laita kamerapään LED valot päälle/pois päältä Valo -painikkeella (kuva 2, osa 7). Voit säätää LED valoja kirkkaammaksi painamalla Valopainiketta kolme kertaa.

Näyttö Näyttö 8 2 2011/07/15 12: OK FREEZE ▲ Zoom ▼ Rotate Kuva 6: Näytön normaalinäkymä 1 Kuvatila: Valokuva Video Toisto 2 Akun varauksen ilmaisin 3 Micro SD muistikortti asennettu / ei asennettu 4 Päiväys 5 Kellonaika 6 Käyttöohjeet: Kun palataan normaalinäkymään, ohjeet näkyvät noin 5 sekunnin ajan. 9 Näytön toiminnot Kuvan pysäytys Pysäytä kuva painamalla OK painiketta. Palaa normaalinäkymään painamalla OK painiketta uudestaan. Suurennus Suurenna kuvaa painamalla nuoli ylös -painiketta Kuvan voi suurentaa kaksin-, kolmin- ja nelinkertaiseksi

 Valokuvan ottaminen
 •
 Käännä näytöllä olevaa kuvaa 180 astetta painamalla nuoli alas -painiketta.

#### 10 Valokuvan ottaminen

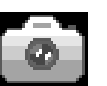

• Paina M-painiketta, kunnes Valokuva -kuvake ilmestyy näyttöön.

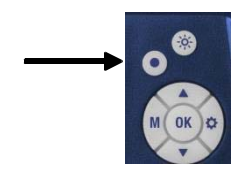

 Ota valokuva painamalla Kuvaus 

 painiketta (kuva 2, osa 8).

#### 11 Videon tallentaminen

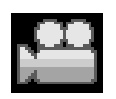

 Paina M-painiketta, kunnes Video -kuvake ilmestyy näyttöön.

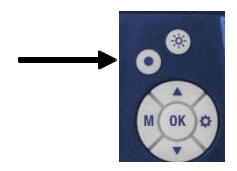

- Aloita videon tallennus painamalla Kuvaus 

   painiketta. Näytössä on teksti REC.
- Pysäytä videon tallennus painamalla Kuvaus painiketta uudelleen.

#### Kuvan tai videon toisto

12 Kuvan tai videon toisto (Playback)

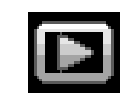

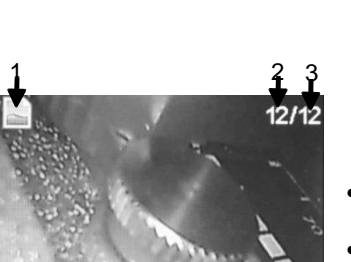

Kuva 7: Toisto -tila

Paina M-painiketta, kunnes Toisto -kuvake ilmestyy näyttöön.

Tiedostotyyppi (kuva tai video) näkyy näytön vasemmassa yläkulmassa (1) ja tiedoston numero (2) ja tallennettujen tiedostojen kokonaismäärä (3) näytön oikeassa yläkulmassa.

- Selaa tiedostoja nuolipainikkeilla.
- Kun tiedostotyyppi on video, katso video painamalla OK painiketta.
- Pysäytä video painamalla OK painiketta uudestaan.
- Lopeta videon katselu ja palaa Toisto -tilaan painamalla Asetukset (3) painiketta.

# Kuvien ja videoiden Paina Toisto -tilassa Asetukset i painiketta. poistaminen Lukitse tiedosto/kaikki tiedostot valitsemalla

- Lukitse tiedosto/kaikki tiedostot valitsemalla "Lock". Lukittuja tiedostoja ei voi poistaa.
- Poista tiedosto/kaikki tiedostot valitsemalla "Delete".

#### 14 Tiedostojen katselu/tallennus tietokoneella

- Sammuta videoendoskooppi.
- Poista micro-SD-muistikortti endoskoopista, aseta se toimituksen mukana tulleeseen USB -kortinlukijaan ja liitä tietokoneen USBporttiin.
- Voit nyt katsella tiedostoja tietokoneella ja tallentaa ne. Kuvat tallennetaan jpg-tiedostoiksi ja videot AVI-tiedostoiksi.

Takuu ja huolto

### 15 Takuu ja huolto

| 15.1 | Takuu  | Kaikki Wöhler VE 300 videoendoskoopin toiminnot<br>testataan tehtaalla ja laite käy läpi kattavan<br>laadunvarmistuksen.       |
|------|--------|----------------------------------------------------------------------------------------------------|
|      |        | Oikein käytettynä VE 300 videoendoskoopin takuu<br>on 12 kuukautta ostopäivästä. Akku ei kuulu<br>takuuseen.                   |
|      |        | Takuu ei kata huoltoon liittyviä kuljetus- ja pakkaus-<br>materiaalikustannuksia.                                              |
|      |        | Muiden kuin valtuutetun huoltohenkilöstön tekemät<br>huoltotyöt laitteelle ja laitteen muutostyöt saavat<br>takuun raukeamaan. |
| 15.2 | Huolto | Wöhler asiakaspalvelu auttaa takuuajan jälkeenkin.                                                                             |
|      |        | Huolto-, korjaus- ja varaosapalvelut                                                                                           |
|      |        | Tekninen neuvonta                                                                                                    |

#### 16 Vaatimustenmukaisuus

Tuote

#### Wöhler VE 300 videoendoskooppi

noudattaa Sähkömagneettinen yhteensopivuus (EMC) -direktiivin olennaisimpia turvallisuusvaatimuksia.

Sovelletut standardit:

EN 55022: 2010 EN 55024: 2010

Jälleenmyyjä:

Aimtec Oy Juhanilantie 3, 01740 Vantaa sales@aimtec.fi, www.aimtec.fi